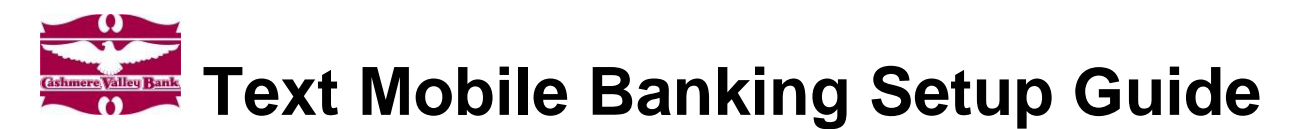

1. Login to Online Banking>> Select **Options**>> **Mobile Banking**>> **Text Mobile Settings**.

| Cashmere Valley Bank                           |               |             |                     |                              |                   |  |
|------------------------------------------------|---------------|-------------|---------------------|------------------------------|-------------------|--|
| <b>A</b><br>Online Banking                     | 🙆<br>Bill Pay | E-Documents | <b>X</b><br>Options | <b>√</b> <sup>™</sup><br>OFM | <b>9</b><br>uOpen |  |
| Personal Account Display Alerts Mobile Banking |               |             |                     |                              |                   |  |
| Text Mobile Settings                           |               |             |                     |                              |                   |  |

 Check the box to Enable text access for your mobile device >> Check the box to Accept the Terms & Conditions >> Enter your Mobile Phone Number and Select Wireless Provider.

| Enable text access for your mobile device                   |        |     |                         |   |                                                                                                    |  |
|-------------------------------------------------------------|--------|-----|-------------------------|---|----------------------------------------------------------------------------------------------------|--|
| Accept Cashmere Valley Bank Text Banking Terms & Conditions |        |     | View Terms & Conditions |   |                                                                                                    |  |
| Mobile Phone Number                                         | 509    | 123 | 4567                    |   | ** Message and data rates may apply. Text STOP to<br>89549 to cancel. Text HELP to 89549 or call (800) 860                                                                         |  |
|                                                             |        |     |                         |   | 89549 to cancel. Text HELP to 89549 or call (800) 860-                                                                                                    |  |
|                                                             |        |     |                         |   | 89549 to cancel. Text HELP to 89549 or call (800) 860-<br>0845 for more information. 1 message per request **                                                                      |  |
|                                                             |        |     |                         |   | 89549 to cancel. Text <b>HELP</b> to 89549 or call (800) 860-<br>0845 for more information. 1 message per request **                                                               |  |
| Select Your Wireless Provider                               | Sprint |     |                         | • | 89549 to cancel. Text <b>HELP</b> to 89549 or call (800) 860-<br>0845 for more information. 1 message per request **<br>Not all carriers are supported for this service. Click the |  |

3. Select the account(s) you want to enroll>> Create a "Mobile Short Name" for each account>> Click **Submit**.

4. Review enrollment, Click "Confirm" to continue. \* Message rates may apply from your carrier.

|               | Fl Text Number:<br>Mobile Phone Number:<br>Wireless Provider | 89549<br>(509) 123-4567<br>Sprint | ** Message and data rates may apply. Text<br>STOP to 89549 to cancel. Text HELP to 89549<br>or call (800) 860-0845 for more information. 1<br>message per request **                       |
|---------------|--------------------------------------------------------------|-----------------------------------|----------------------------------------------------------------------------------------------------|
| Text Delivery | Account Name                                                 | Mobile Short Name                 | Text Commands                                                                                                    |
| YES           | JOINT CHECKING                                               | Checking                          | Bal=All Acct Bal<br>Bal <i>Mobile Short Name</i> =Single Acct Bal<br>Hist=All Accts Recent Activity<br>Hist <i>Mobile Short Name</i> =Single Acct Activity<br>Help=Commands<br>Stop=Cancel |
|               |                                                              |                                   | Confirm Edit Cancel                                                                                                    |

5. A Confirmation Text message will be sent to your mobile device from the "Short Code" **89549**. In order to complete enrollment, respond "Yes" to the Confirmation Text message.

| Messages                                                                                                | Cvb                                     | Details |                                                                             |                                                                                                    |
|----------------------------------------------------------------------------------------------------|-----------------------------------------|---------|-----------------------------------------------------------------------------|----------------------------------------------------------------------------------------------------|
| 1                                                                                                    | Foday 4:29 PM                           |         |                                                                             |                                                                                                    |
| In order to co<br>subscription<br>service your                                                          | onfirm your<br>for this<br>must reply   |         |                                                                             |                                                                                                    |
| with "YES" to<br>message.                                                                               | o this text                             |         | Valid Mobile Text Commar                                                    | nds                                                                                                    |
|                                                                                                    |                                         | Yes     | Bal                                                                         | Returns balance for all enrolled accounts                                                                                                    |
| Welcome to<br>Valley Bank<br>Bal=Balance<br>Hist=History<br>Msg&Data R<br>Apply Txt ST<br>Txt HELP 4 In | Cashmere<br>ates May<br>OP 2 End<br>nfo |         | Bal "Mobile Short Name"<br>Hist<br>Hist "Mobile Short Name"<br>Help<br>Stop | Returns balance for specified account<br>Returns last 4 transactions for all enrolled accounts<br>Returns last 4 transactions for specified account<br>Returns command references<br>Disables enrollment for Mobile Text Banking |

6. Enrollment Complete!

Questions? Contact our Electronic Banking department: (509) 664-5454